This is an beta website by <u>Inclusive Bytes CIC</u>, The aim is to create one location for digital resources in Oldham.

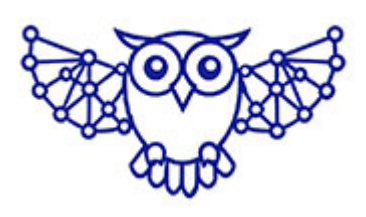

- <u>Home</u>
- Tutorials
- Events
- Resources
- Hubs

## How do I add Items to a WordPress Menu?

Navigate to [Appearance] and [Menus]

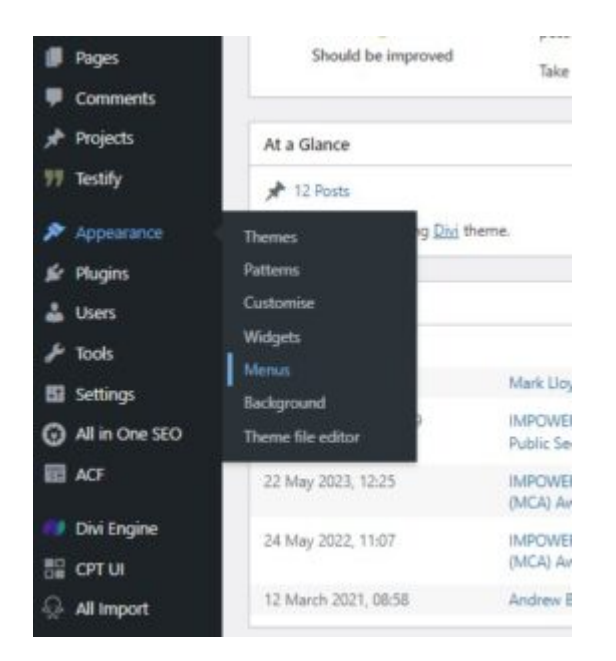

Select the pages you want to add to the menu and click the [Add to Menu] button.

| Pages       |                 |        |
|-------------|-----------------|--------|
| Most Recent | View All Search | 1      |
| Reports -   | - Divi          | -      |
| Publicatio  | on — Divi       |        |
| Privacy -   | - Divi          |        |
| Ebony Hu    | ighes — Divi    |        |
| Press Cer   | itre — Divi     |        |
| 🗌 Laura We  | lsh — Divi      |        |
| 📋 Erin Wals | h — Divi        |        |
| James Sw    | affield — Divi  | -      |
| Select all  | Add to          | o Menu |

Drag the items to the positions you want, using a small indent for drop down menus.

| • | Case studies | Dol * |
|---|--------------|-------|
|   | Publications | DW *  |
|   | Reports      | nge + |
|   | Bog          | Dvi * |

Click [Save Menu] when done.

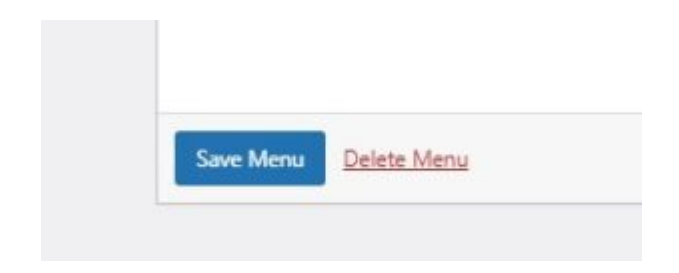

Made with the help and support of <u>Inclusive Bytes CIC</u>

Training | Reporting